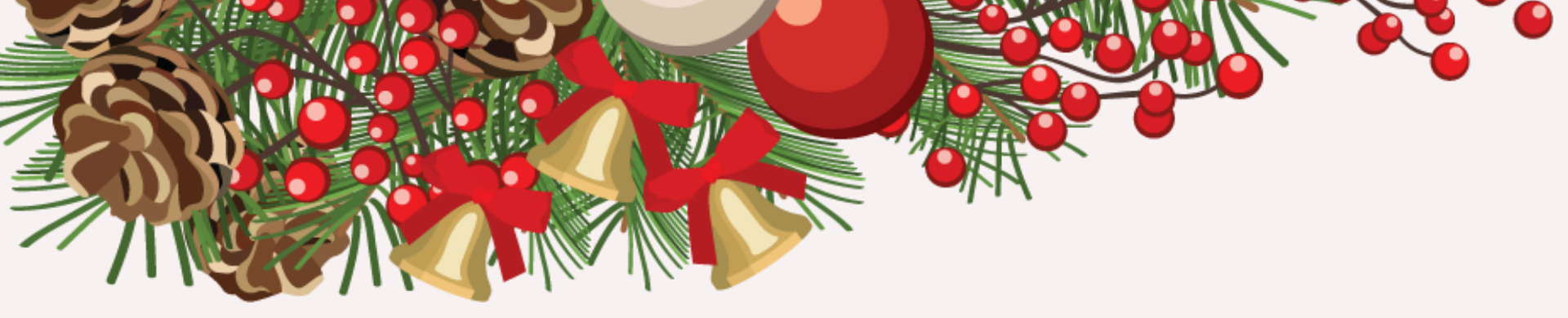

## 登录教务系统确认书费的步骤说明

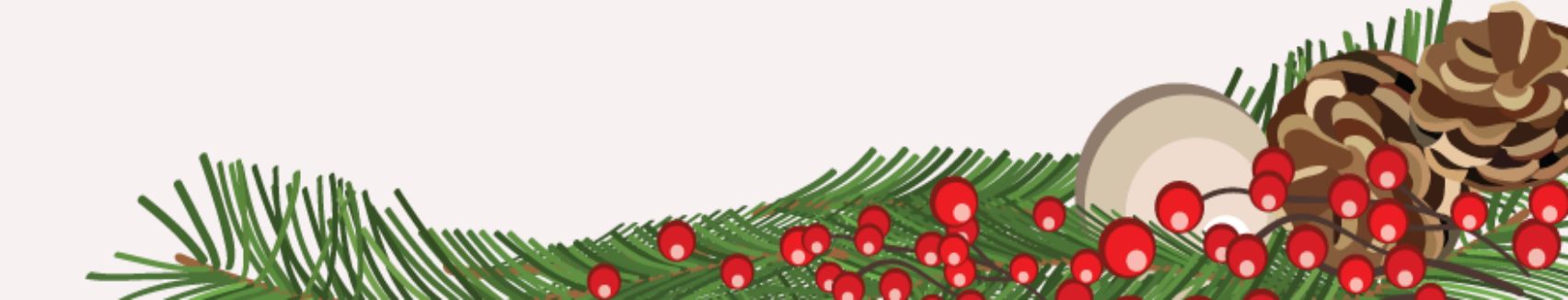

## Step1:登录教务系统

□ 1、进入学校教务处网站,选择右下角"教务系统登录"
□ 2、选择"校内服务器三(综合服务)",输入账号(学号)及密码(教务系统密码)即可登录

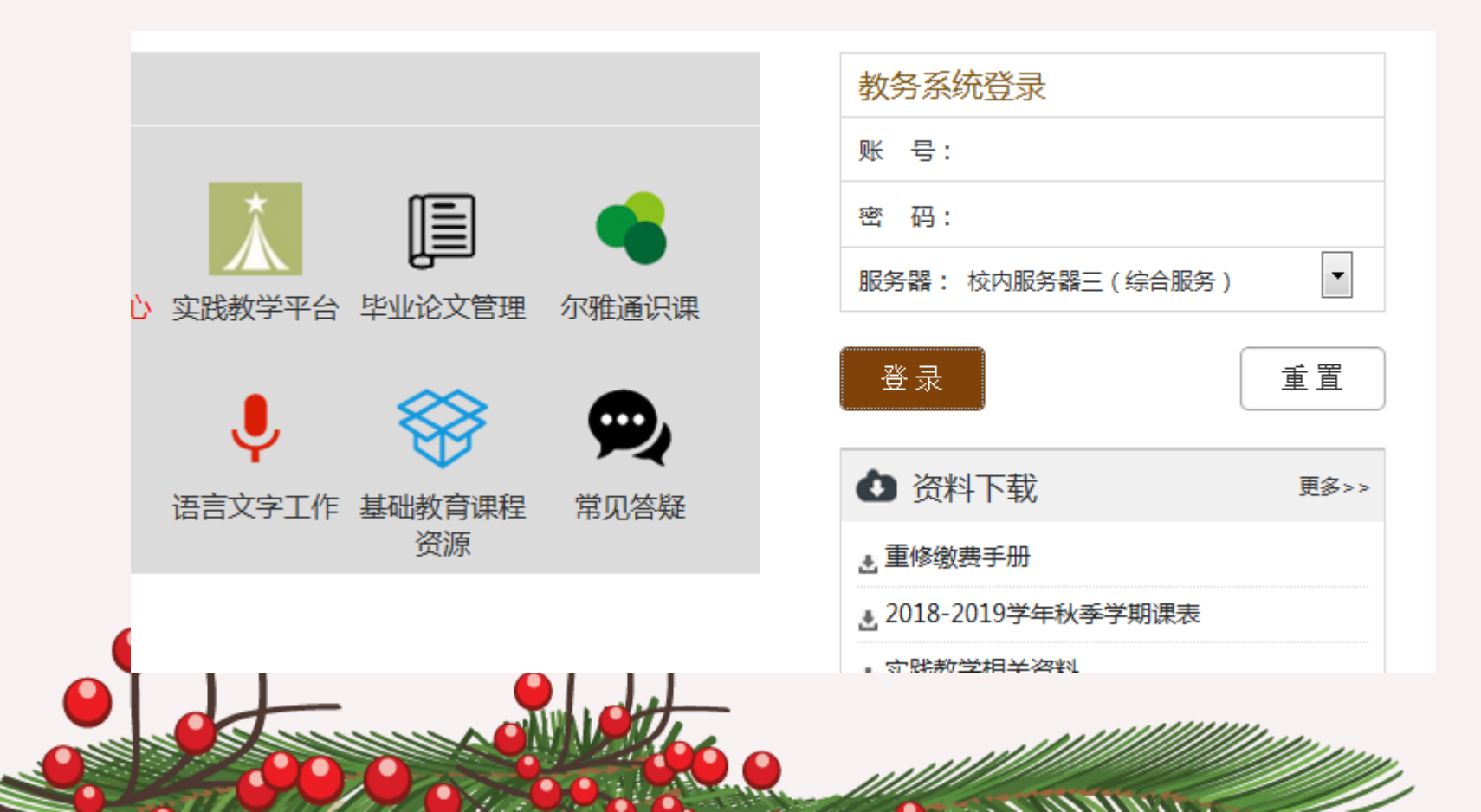

# Step2:进入教务系统,选择左边一栏的"教材领取明细",即可查看在校期间产生的教材费用

#### UKP 尓 古 教 分 糸 筑

| 教务管理       |                         |        |     |                   |     |      |                   |
|------------|-------------------------|--------|-----|-------------------|-----|------|-------------------|
| ◎ 学籍注册卡    |                         |        |     |                   |     |      |                   |
| • 申请学籍在读证明 | 所有记录                    |        |     |                   |     |      |                   |
| • 通识课学分预警  | 😂 刷新                    |        |     |                   |     |      |                   |
| • 素质学分预警   | 学年学期 书名 书号              | 出版社 原价 | 折扣率 | 价格                | 领取人 | 领取时间 | 确认                |
| □ 毕业生学分预警  | ■ 学年学期: 2016-2017春季     |        |     |                   |     |      |                   |
| ◎ 毕业生资格审核  |                         |        |     | 小计:¥239.1         |     |      |                   |
| 教材领取明细     | ■ 学年学期: 2016-2017秋季     |        |     |                   |     |      |                   |
|            |                         |        |     | 小计 <b>:¥612.9</b> | l   |      |                   |
|            | ■ 学年学期: 2017-2018秋季教材发放 |        |     |                   |     |      |                   |
|            | 4                       |        |     | 小计:¥265.2         |     | _    | Þ                 |
|            |                         |        |     |                   |     |      |                   |
|            |                         |        |     |                   |     | 승计:  | <b>¥1117.39</b> 元 |
|            |                         |        | 确认  |                   |     |      |                   |
|            |                         |        |     |                   |     |      |                   |
|            |                         |        |     |                   |     |      |                   |

### Step3:按照实际情况,勾选每本教材的领取情况 (领取情况在页面最右边,点击"未确认"后出 现下拉选项)

| 8秋善        | 季教材发放        |    |       |      |               |                                   |
|------------|--------------|----|-------|------|---------------|-----------------------------------|
| ī          | 978710718827 | 人  | 14.2  | 1.00 | 14.2          | 2017/9/11 16:15:22 未确认            |
| j          | 978710717685 | 人  | 8.7   | 1.00 | 8.7           | 17/9/11 16:15:16 未确认              |
| ī          | 978710717683 | 人  | 12.65 | 1.00 |               | 11 16:15:09 未确认                   |
| 20         | 978704043202 | 高  | 25    |      |               | 4:15:52 未确认                       |
| l <b>8</b> | 978730022348 | 人  | 79.8  |      |               | 15:43 未确认                         |
| ī          | 978710002784 | 商务 | 35    |      |               | 16:09 未确认                         |
| ī          | 978710002602 | 商务 | 38    |      |               | (:16:17 未确认                       |
| Į          | 978730314886 | 北  | 28    | 0.76 |               | 14:15:59 未确认                      |
| Į          | 978756055434 | 西  | 25    | 0.76 | 1             | 2 14:15:32 未确认 🗸                  |
| 5          | 978704026773 | 高  | 32    | 0.76 | 2             |                                   |
| (          | 978710731244 | 人  | 9.15  | 1.00 | 9             | 2017/9/11 16:14:52 已领取但原价不正确      |
| í          | 978710716572 | 人  | 5.7   | 1.00 | 5.7           | 2017/9/11 16:15:04 已领取但与系统显示版本不一致 |
| (          | 978710731931 | 人  | 9.15  | 1.00 | 9.15          | (1) 2017/9/11 16:14:57 未领取        |
|            |              |    |       |      | 小计: <b>¥2</b> |                                   |

合计: ¥1117.39 元

## Step4:勾选完每本书领用情况,点击最下方的确认,即可完成本学期书费确认

| 6-2 | j-2017秋李    |                             |    |       |      |           |                    |                     |            |  |
|-----|-------------|-----------------------------|----|-------|------|-----------|--------------------|---------------------|------------|--|
| R.  | 20          | 2016201701                  |    | 0     |      | 612.93    |                    | 2017/10/19 14:50:38 | 系统自动确认     |  |
|     |             |                             |    |       |      | 小计:¥612.9 |                    |                     |            |  |
| 7-2 | 018秋        | 季教材发放                       |    |       |      |           |                    |                     |            |  |
|     | 高           | 978710718827                | 人  | 14.2  | 1.00 | 14.2      |                    | 2017/9/11 16:15:22  | 「已领取且原价正确  |  |
|     | 高           | 978710717685                | 人  | 8.7   | 1.00 | 8.7       | * . 🔍 .            | 2017/9/11 16:15:16  | 「已领取且原价正确  |  |
|     | 高           | 978710717683                | 人  | 12.65 | 1.00 | 12,55     |                    | 2017/9/11 16:15:09  | 「已领取且原价正确  |  |
|     | <b>(</b> 20 | 978704043202                | 高  | 25    | 1.00 | 25        | •                  | 2017/9/2 14:15:52   | 「已领取但原价不正确 |  |
|     | (18         | 978730022348                | 人  | 79.8  | 0.76 | 60        |                    | 2017/9/2 14:15:43   | 「已领取但原价不正确 |  |
|     | 古           | 978710002784                | 商务 | 35    | 0.76 | 20.6      |                    | 2017/9/2 14:16:09   | 【已领取但原价不正确 |  |
|     | 古           | 978710002602                | 商务 | 38    | 0.76 | 20 *      |                    | 2017/9/2 14:16:17   | 「已领取且原价正确  |  |
|     | 教           | 97873031 <mark>4</mark> 886 | 北  | 28    | 0.76 | 300.0     |                    | 7/9/2 14:15:59      | 「已领取且原价正确  |  |
|     | 教           | 978756055434                | 西  | 25    | 0.76 |           | *                  | 17/9/2 14:15:32     | 「已领取且原价正确  |  |
|     | 文           | 978704026773                | 高  | 32    | 0.76 | 20        |                    | * 6 14:16:04        | 「已领取且原价正确  |  |
|     | <u> </u>    | 978710731244                | 人  | 9.15  | 1.00 | 1         | Warren and a state | 2/11 16:14:52       | 「已领取且原价正确  |  |
|     | 新           | 978710716572                | 人  | 5.7   | 1.00 |           |                    | • 16:15:04          | 「已领取且原价正确  |  |
| •   | <u> </u>    | 978710731931                | 人  | 9.15  | 1.00 | 9.1       |                    | 2017/9/11 16:14:57  | 「已领取且原价正确  |  |
|     |             |                             |    |       |      | 小计:¥265.2 |                    |                     |            |  |

### 温馨提示: 教材费用分学期列举,2017年秋季学期之前的书 费,只列举学期书费没有教材明细,已经结算,不 用确认。 从2017年秋季学期开始,有详细书目清单。

| 所有记录                    |                           |              |      |             |            |                     |  |  |  |  |  |
|-------------------------|---------------------------|--------------|------|-------------|------------|---------------------|--|--|--|--|--|
| 🗸 श्रम                  |                           |              |      |             |            |                     |  |  |  |  |  |
| 学年学期 ▲                  | 书名                        | 书号           | 出版社  | 价格          | 领职人        | 领取时间                |  |  |  |  |  |
| 日学年学期: 2016-2017春季      |                           |              |      |             |            |                     |  |  |  |  |  |
| 1 2016-2017春季           | 2016-2017春季教材汇总           | 2016201702   |      | 342.15      | 杨          | 2017/10/19 14:51:56 |  |  |  |  |  |
|                         |                           |              |      | 小计: ¥342.1… |            |                     |  |  |  |  |  |
| ∃ 学年学期: 2016-2017秋季     |                           |              |      |             |            |                     |  |  |  |  |  |
| 2 2016-2017秋季           | 2016-2017秋季教村汇总           | 2016201701   |      | 294.64      | 杨          | 2017/10/19 14:50:39 |  |  |  |  |  |
|                         |                           |              |      | 小计:¥294.6…  |            |                     |  |  |  |  |  |
| □ 学年学期: 2017-2018秋季教材发放 |                           |              |      |             |            |                     |  |  |  |  |  |
| 3 2017-2018秋季教材发放       | 社交礼仪教程(第五版                | 978730022718 | 人民大学 | 30.25       | 华          | 2017/9/2 11:37:10   |  |  |  |  |  |
| 4 2017-2018秋季教材发放       | 人力资源管理概论(第4版)             | 978730021753 | 人民大学 | 29.64       | 华 (19602.) | 2017/9/2 11:37:25   |  |  |  |  |  |
| 5 2017-2018秋季教材发放       | 流畅英语口语教程(第2版)第1册学生用书(附光盘) | 978754462582 | 上海外教 | 28.88       | 华          | 2017/9/2 11:37:35   |  |  |  |  |  |
| 6 2017-2018秋季教材发放       | 信息工作与档案管理                 | 978756097161 | 华中科大 | 22.65       | 华 )        | 2017/9/2 11:37:18   |  |  |  |  |  |
| 7 2017-2018秋季教材发放       | 行政管理学(第5版)                | 978730604578 | 中山大学 | 37.85       | 华女         | 2017/9/2 11:37:04   |  |  |  |  |  |
| 8 2017-2018秋季教材发放       | 电子政务:基础、框架与趋向             | 978730242874 | 清华大学 | 29.64       | £          | 2017/9/2 11:36:53   |  |  |  |  |  |
| 9 2017-2018秋季教材发放       | 歐美文学名著导读(修订版)             | 978730910711 | 夏旦大学 | 24.32       | 华          | 2017/9/2 11:36:43   |  |  |  |  |  |
|                         |                           |              |      | 小计: ¥203.2… |            |                     |  |  |  |  |  |

合计:¥840.02元